## Manual digital para el acceso a la biblioteca escolar del Instituto Adela Formoso A.C.

Para acceder a la biblioteca digital del Instituto Adela Formoso A.C., sigue los siguientes pasos:

1) Abrir el navegador de la computadora. Por ejemplo, Google Chrome o Internet Explorer.

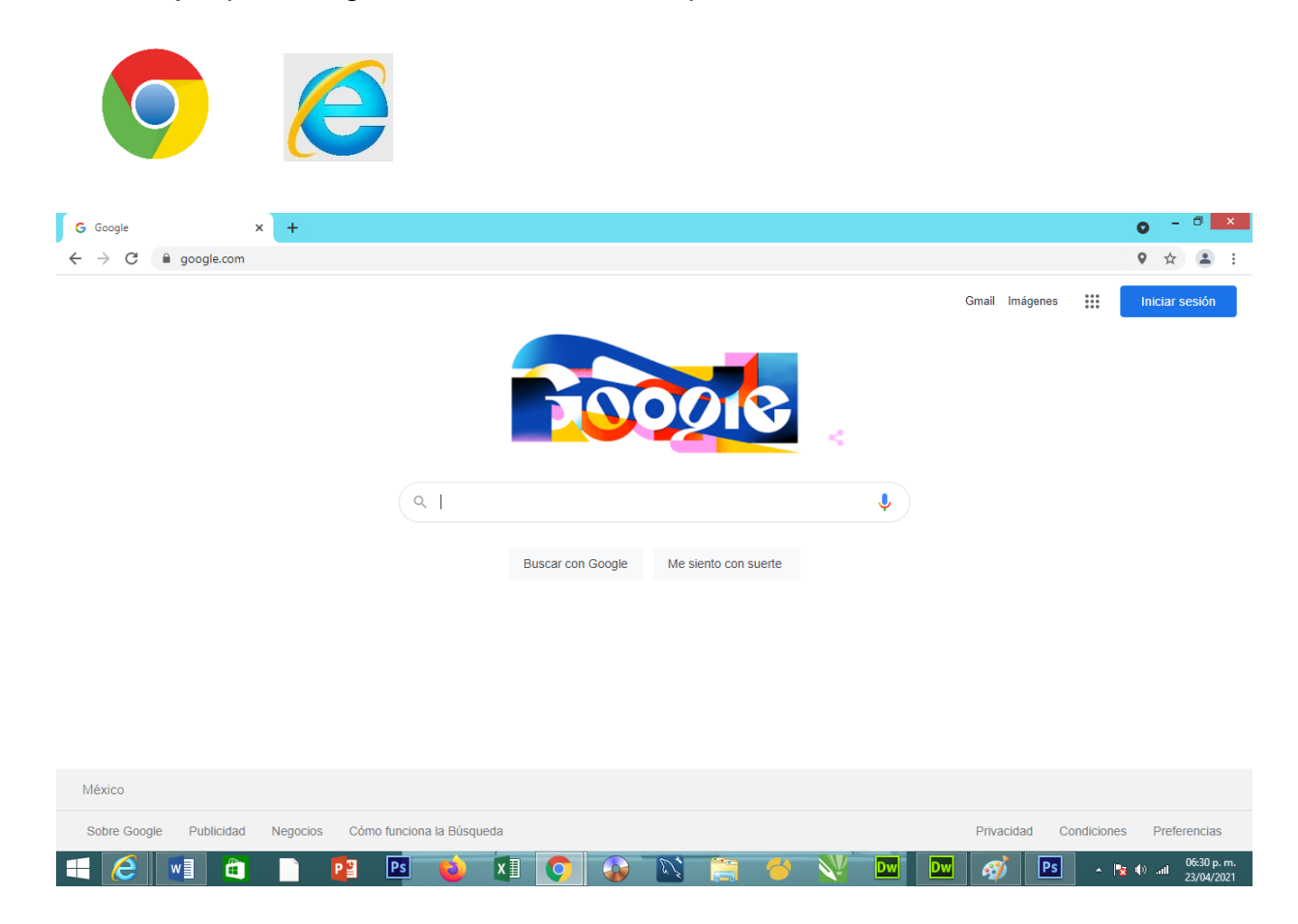

2) Escribir en el navegador la URL de la página: <u>www.adelaformoso.edu.mx</u> y presionar la tecla Enter (intro).

| G Google                                      | x G Google x +                                                          | o - 🛛 🗙      |  |  |  |  |  |  |
|-----------------------------------------------|-------------------------------------------------------------------------|--------------|--|--|--|--|--|--|
| $\leftrightarrow \  \   \rightarrow \  \   G$ | www.adelaformoso.edu.mx                                                 | <b>.</b> :   |  |  |  |  |  |  |
|                                               | S INSTITUTO ADELA FORMOSO - www.adelaformoso.edu.mx                     | × sión       |  |  |  |  |  |  |
|                                               | Cambiar a esta pestaña                                                  |              |  |  |  |  |  |  |
|                                               | www.adelaformoso.edu.mx - Búsqueda de Búsqueda segura                   |              |  |  |  |  |  |  |
|                                               | INSTITUTO ADELA FORMOSO - www.adelaformoso.edu.mx/MISION.HTML           |              |  |  |  |  |  |  |
|                                               | Cambiar a esta pestaña                                                  |              |  |  |  |  |  |  |
|                                               |                                                                         |              |  |  |  |  |  |  |
|                                               | ٩                                                                       |              |  |  |  |  |  |  |
|                                               |                                                                         |              |  |  |  |  |  |  |
|                                               | Buscar con Google Me siento con suerte                                  |              |  |  |  |  |  |  |
|                                               |                                                                         |              |  |  |  |  |  |  |
|                                               |                                                                         |              |  |  |  |  |  |  |
|                                               |                                                                         |              |  |  |  |  |  |  |
|                                               |                                                                         |              |  |  |  |  |  |  |
|                                               |                                                                         |              |  |  |  |  |  |  |
|                                               |                                                                         |              |  |  |  |  |  |  |
| México                                        |                                                                         |              |  |  |  |  |  |  |
| Sobre Google                                  | le Publicidad Negocios Cómo funciona la Búsqueda Privacidad Condiciones | Preferencias |  |  |  |  |  |  |
|                                               |                                                                         | 06:29 p. m.  |  |  |  |  |  |  |

3) Desplazarse a la derecha con la barra de desplazamiento horizontal y poner el cursor sobre el menú **Bibliotecas.** 

| ← ④ € | CALESCUELA DE ENFERMERIA AL | A Y EL BIENESTAR | C Instituto Adela form<br>Instituto Iddeda<br>I. C.<br>ESCUELA DE ENF<br>CLAVE SEP 21PE | 0 ×<br><i>Formoso</i><br>ermeria<br>T0213Z |                                                                                                |                                                                                                  |               | × -                       |
|-------|-----------------------------|------------------|-----------------------------------------------------------------------------------------|--------------------------------------------|------------------------------------------------------------------------------------------------|--------------------------------------------------------------------------------------------------|---------------|---------------------------|
| ón    | Requisitos                  | Mapa C.          | Convenios                                                                               | Instalaciones                              | Actividades                                                                                    | Contacto                                                                                         | Bibliotecas   |                           |
|       |                             |                  |                                                                                         |                                            | "La enfermería<br>se va a realizar<br>una devoción e<br>dura preparación<br>de cualquier pinta | a es un arte, y s<br>un arte, requiere<br>xxelusiva y una<br>r como el trabajo<br>r o escultor " | 5<br>9<br>7   |                           |
|       |                             | P3 Ps            | é x1 9                                                                                  |                                            |                                                                                                | DW 🛷                                                                                             | Ps • 😼 •) .at | 06:39 p. m.<br>23/04/2021 |

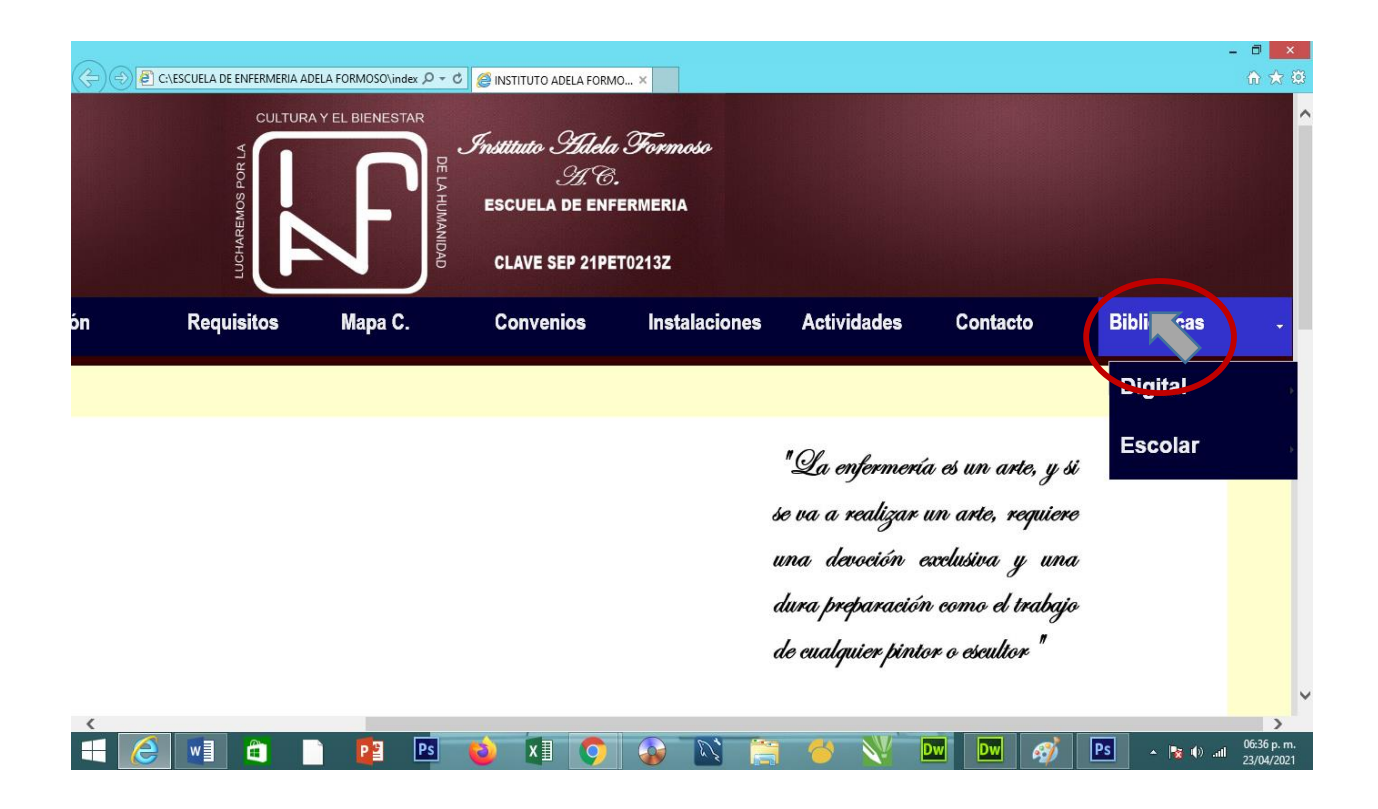

## 4) Dar clic en la opción escolar.

| 0             | CAESCUELA DE ENFERMERIA AU  |                        | C Instituto Adela Form<br>Instituto II dela<br>II C<br>ESCUELA DE ENF<br>CLAVE SEP 21PE | 10 ×<br><i>Formoso</i><br>FERMERIA<br>ETO2132 |             |          |             | - □ × |
|---------------|-----------------------------|------------------------|-----------------------------------------------------------------------------------------|-----------------------------------------------|-------------|----------|-------------|-------|
| ón            | Requisitos                  | Mapa C.                | Convenios                                                                               | Instalaciones                                 | Actividades | Contacto | Bibliotecas | Ţ     |
| Bi            | blic                        | ote                    | cad                                                                                     | ligi                                          | tal         |          | Escolor     | )     |
| file:///C:/ES | CUELA%20DE%20ENFERMERIA%20A | ADELA%20FORMOSO/BIBLIO | TECAESCOLAR.HTML                                                                        |                                               |             |          |             | 27.50 |

Aparecerá lo siguiente:

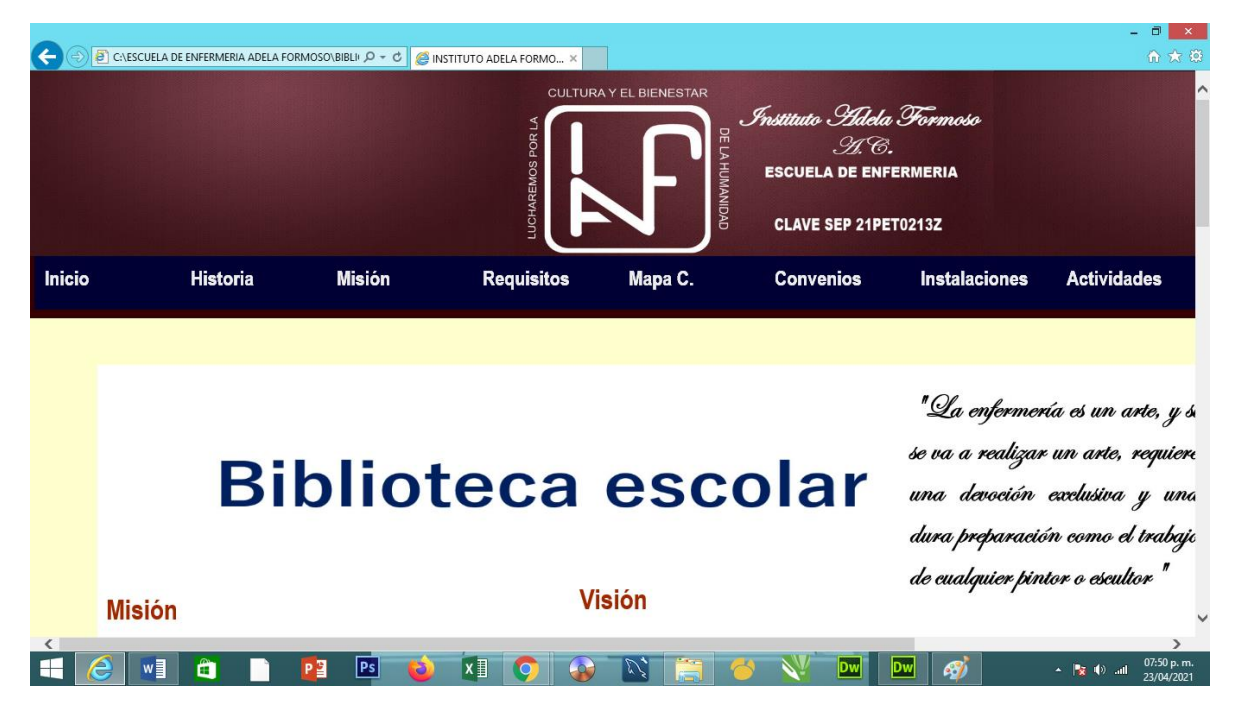

5) Desplazarse con la barra de desplazamiento vertical, hasta llegar a las fotografías de la biblioteca escolar.

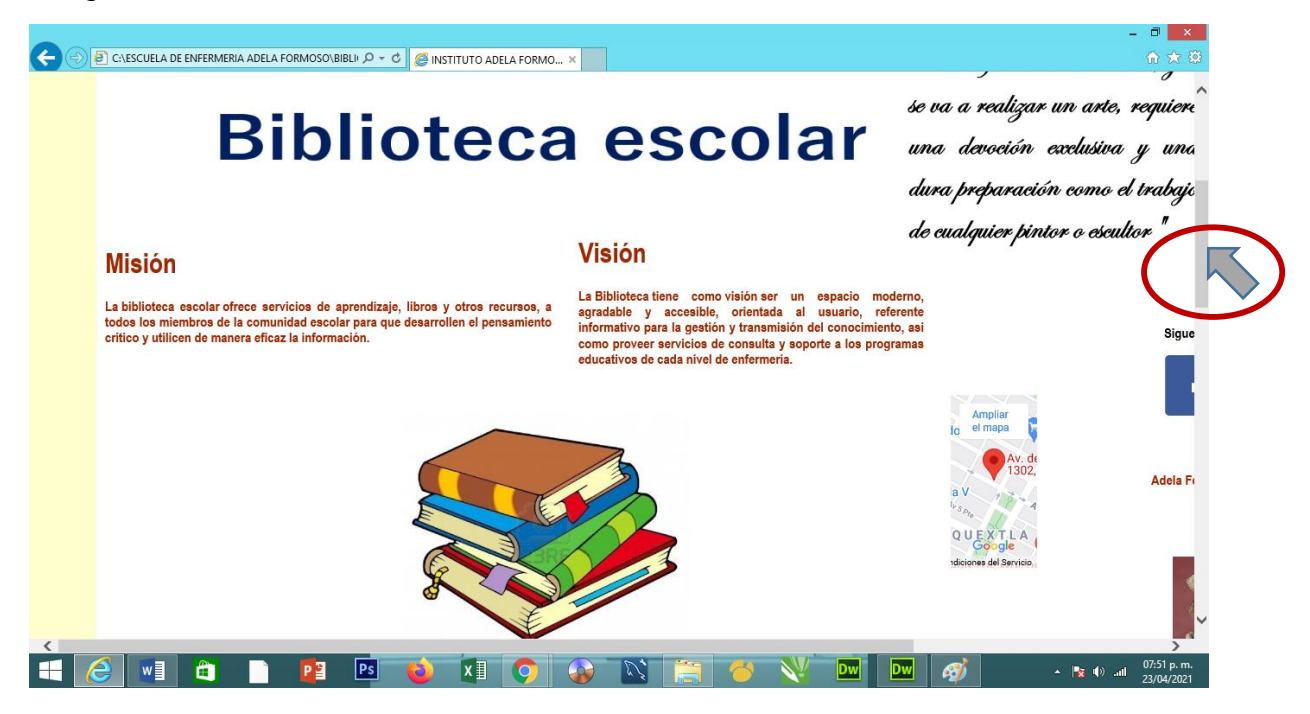

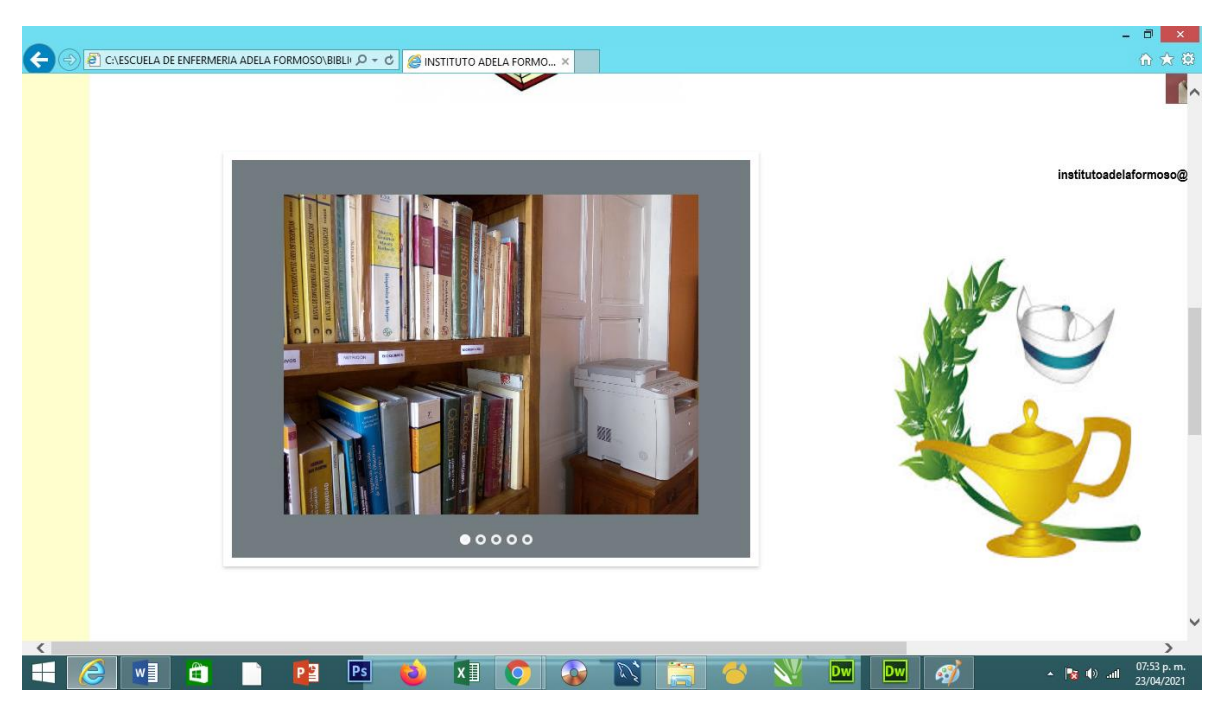

5) Dar clic en cada uno de los botones para ir cambiando las imágenes.

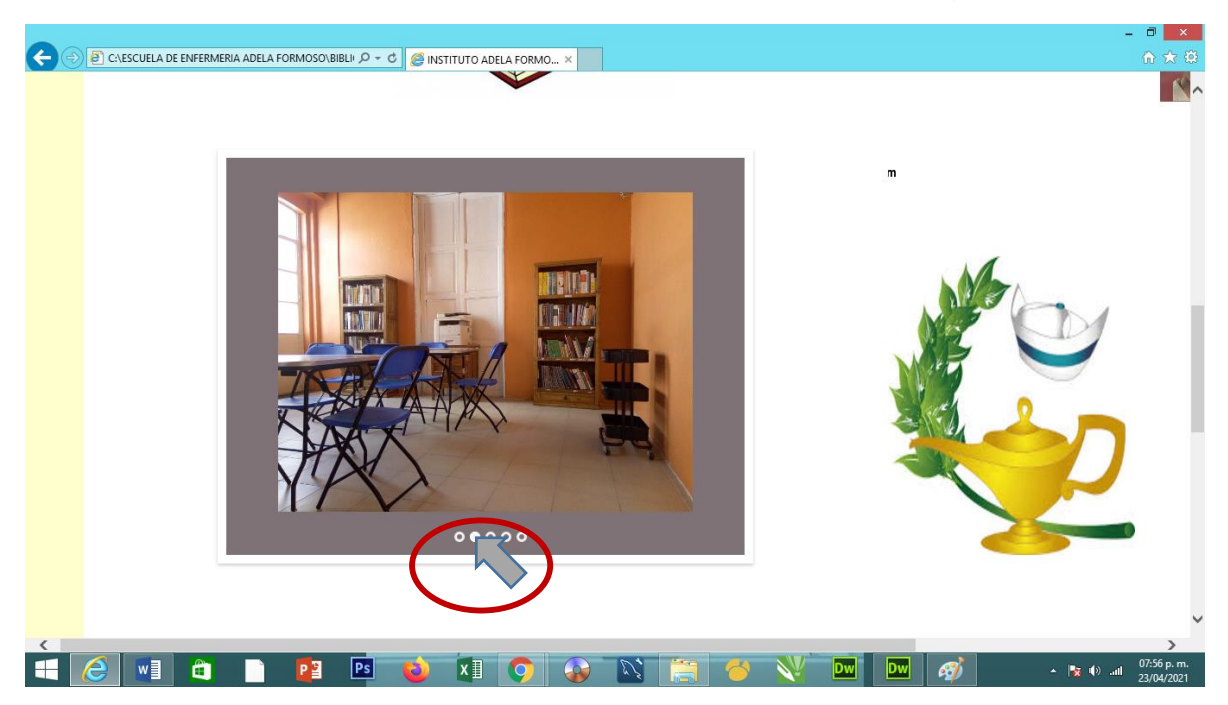

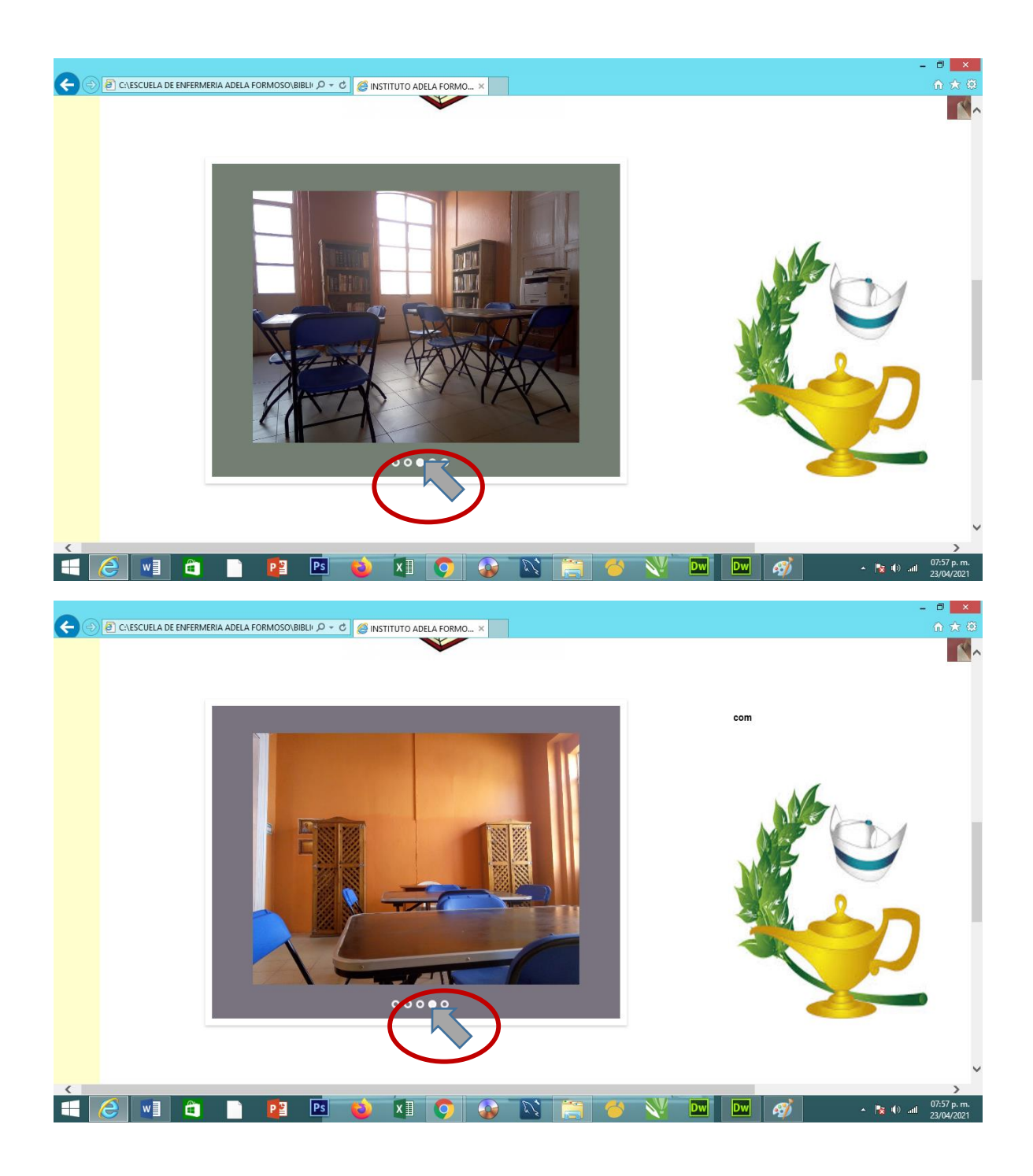

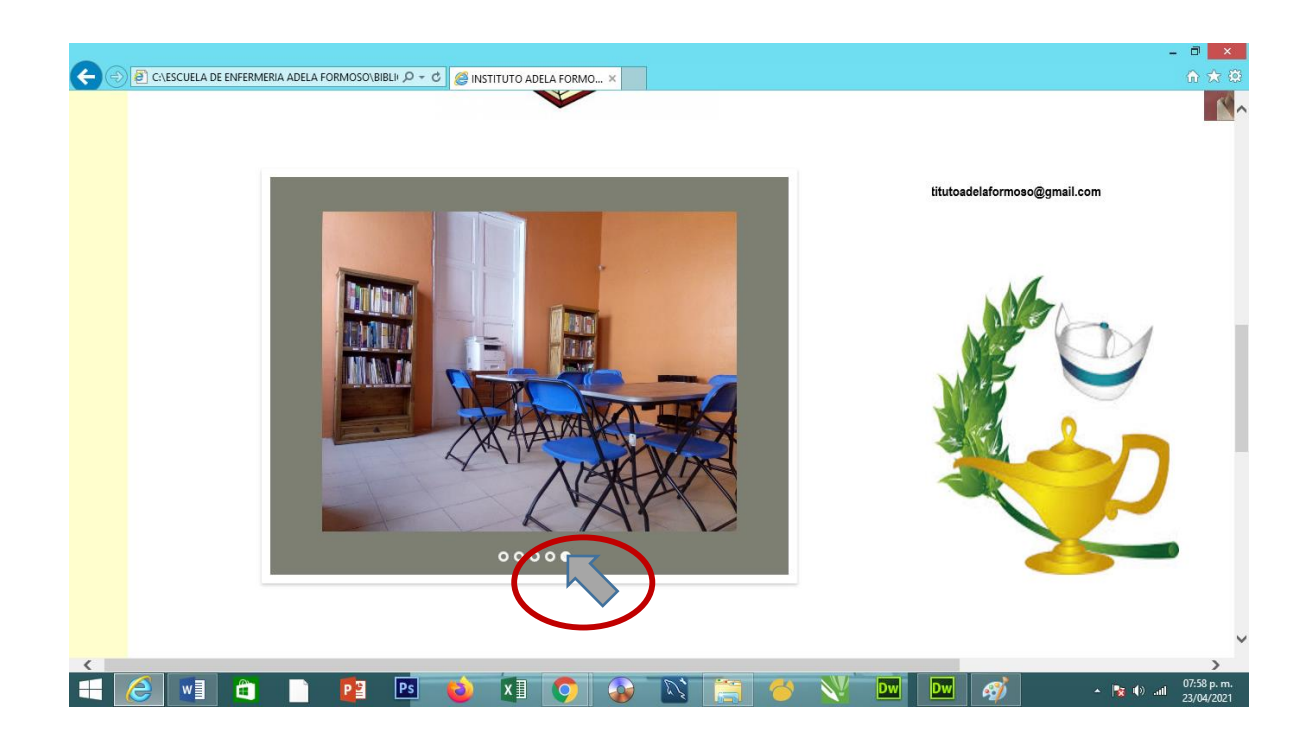

6) Listo!! Gracias por visitar la biblioteca escolar de la Escuela de Enfermería Adela Formoso.